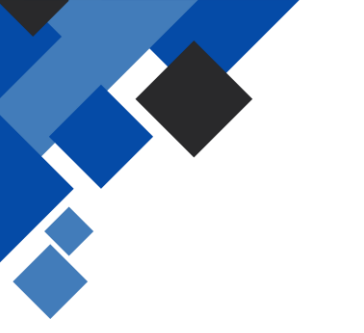

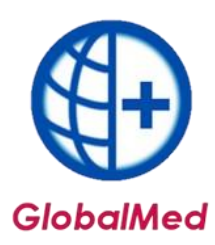

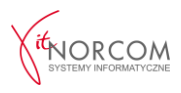

## Wprowadzenie wniosku zrealizowanego przez ezwm w celu rozliczenia

1. Realizację rozpoczyna się poprzez kliknięcie opcji **"Dodaj eZWM"**.

| Refundacie       | -               |                                    |                         |                       |                          |                      |               |  |
|------------------|-----------------|------------------------------------|-------------------------|-----------------------|--------------------------|----------------------|---------------|--|
|                  | Zestawienia     | Wymiana danych                     | Pomoc                   |                       |                          |                      |               |  |
| 0                |                 | •                                  | 6                       | 0                     | 0                        | 2                    |               |  |
| Dodaj Dod<br>eZW | laj Lista<br>/M | Pobrane zlecenia<br>bez realizacji | Raporty<br>statystyczne | Szablony<br>rachunków | Rachunki<br>refundacyjne | Przeloguj D<br>użytk | ane<br>ownika |  |
|                  | Refundacje      |                                    |                         | Rozliczenia           |                          |                      |               |  |

- 2. Pobieranie zlecenia do realizacji odbywa się w trzech krokach:
  - a. Zeskanowanie kodu ze zlecenia lub podanie numeru zlecenia i numeru PESEL
     Na tym etapie istnieje możliwość otwarcia i zweryfikowania wystawionego wniosku
     poprzez kliknięcie przycisku eZWM-PDF I.

| -e | Pobieranie zlecenia do realizacji                     | x          |
|----|-------------------------------------------------------|------------|
|    | 🕤 Użyj czytnika Kod kreskowy                          |            |
|    | Wprowadź ręcznie Numer zlecenia     PESEL/Data urodz. | 0          |
|    | Data pobrania do realizacji 2020-04-20 🔹              |            |
|    | Pobierz dan                                           | e zlecenia |

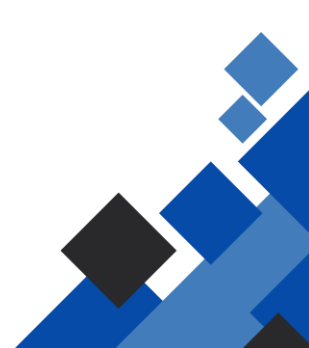

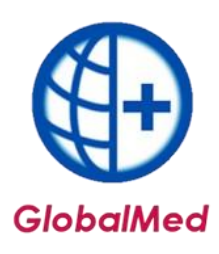

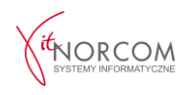

| Pobieranie zlecenia do realiza | cji                 |            |   | X                     |
|--------------------------------|---------------------|------------|---|-----------------------|
| 💿 Użyj czytnika                | Kod kreskowy        | /          |   |                       |
| Ø Wprowadź ręcznie             | Numer zlecenia      | 1-20-00    |   |                       |
|                                | PESEL/Data urodz.   |            |   |                       |
| Data pob                       | rania do realizacji | 2020-04-20 | ٠ |                       |
| 📷 eZWM - PDF I                 |                     |            |   | Poblerz dane zlecenia |

Można również zweryfikować wcześniej zrealizowane pobrania dla danego wniosku.

| Pobleranie zlecenia do realizacji                         |              |                       | ×                      | <u>'obacz co</u> | sie zmieniło w te | el wersli programu? |
|-----------------------------------------------------------|--------------|-----------------------|------------------------|------------------|-------------------|---------------------|
| 💍 Użyj czytnika Kod kreskowy                              |              |                       |                        |                  |                   |                     |
| Wprowadź ręcznie     Numer zlecenia     DESEL (Data urodz | 1-20-        | Istn                  | iejące realiz          | acje zlece       | nia               |                     |
| PLSELDoid uroux.                                          | 1200 100034  | Dat<br>202            | a pobrania<br>10-01-29 | Od<br>2020-01    | Ile mies.<br>3    | Do<br>2020-03       |
| Data pobrania do realizacji                               | 2020-04-20 * |                       |                        |                  |                   |                     |
| @ eZWM - PDF1                                             |              | Pobierz dane ziecenia |                        |                  |                   |                     |

Dodatkowo, w przypadku posiadania jednej z danych: nr PESEL, nr wniosku lub nazwiska klienta, możliwe jest wyszukiwanie wniosku, pod warunkiem, że zlecenie było już wcześniej realizowane w danym punkcie.

| -6 | Pobieranie zlecenia do realizacji 🗙                | ] |
|----|----------------------------------------------------|---|
|    | O Użyj czytnika Kod kreskowy                       |   |
|    | Wprowadź ręcznie Numer zlecenia  PESEL/Data urodz. |   |
|    | Data pobrania do realizacji 2020-04-20 +           |   |
|    | Pobierz dane złecenia                              |   |

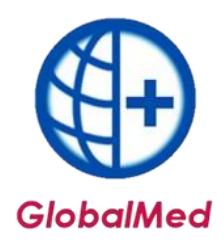

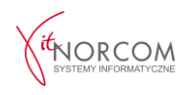

| r zlecenia | PESEL/Data urodzenia | Imię | Nazwisko | Grupa wyrobu |
|------------|----------------------|------|----------|--------------|
| -20-000    | 65                   | JERZ |          | P.099.1      |
| -20-000    | 28                   | ROZ  |          | P.101.PM     |
| -20-000    | 84                   | BEAT |          | P.101.PM     |
| -20-000    | 29                   | JADN |          | P.101.PM     |
| -20-000    | 84                   | ALEK |          | P.097        |
| -20-000    | 84                   | ALEK |          | P.096        |
| -20-000    | 47                   |      |          |              |
| -20-000    | 08                   | SZYN |          | P.134        |
| -20-000    | 08                   | SZYN |          | P.091.01     |
| -20-000    | 54                   | OLG  |          | P.101.PM     |
| -20-000    | 91                   | ANGE |          | P.101.PM     |
| -20-000    | 14                   | JAN  |          | P.101.PM     |
| -20-000    | 54                   | BRO  |          | P.100.PM     |
| -20-000    | 60                   | ELŻE |          | P.095        |
| -20-000    | 52                   | MAR  |          | P.101.PM     |
| -20-000    | 51                   | CEC  |          | P.101.PM     |
| -20-000    | 16                   | NIKC |          | P.101.PM     |
| -20-000    | 97                   | PATE |          | P.091.01     |
| -20-000    | 35                   | TADI |          | P.101.PM     |
| -20-000    | 39                   | DAN  |          | P.101.PM     |

b. Wskazanie danych realizacji wymaganych do pobrania, takich jak miejsce wykonania, data pobrania itp.

| Miejsce wykony  | wania             |    |                 |                 |         |   |  |
|-----------------|-------------------|----|-----------------|-----------------|---------|---|--|
| Data ważności z | decenia: 2021-06- | 30 |                 |                 |         |   |  |
|                 |                   |    |                 |                 |         |   |  |
| Odbiór          |                   |    |                 |                 |         | - |  |
| Pacjent         | 🔘 Inna osobi      | э  | 🔿 Kurier        | 💿 Wskażę przy o | dbiorze | 0 |  |
| Okres realiaç   | j                 |    |                 |                 |         |   |  |
| Od miesiąca     | 2021-02           | ×  | Liczba miesięcy | 1               | \$      | 0 |  |
|                 |                   |    |                 |                 |         |   |  |
|                 |                   |    |                 |                 |         |   |  |
|                 |                   |    |                 |                 |         |   |  |

c. Wskazanie osoby odbierającej.

| Odbie  | Dane osoby odbierajacej X                    |       |
|--------|----------------------------------------------|-------|
| Szukaj | Imię ADAM Nazwisko NOWAK                     |       |
|        | Dokument identyfikacyjny<br>Nr dokumentu 990 |       |
| Ws     | Preset O nr dow, osob. O nr paszportu O inny | zacji |
|        | OK Anuluj                                    |       |

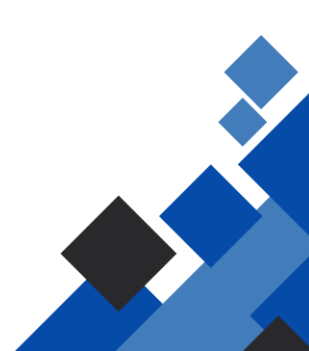

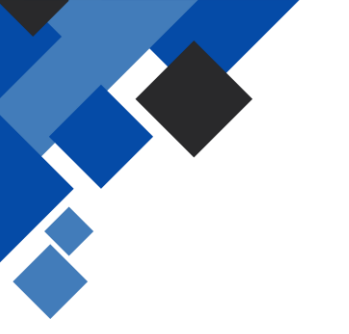

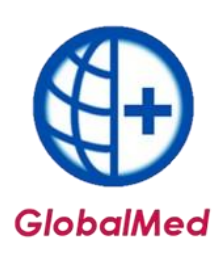

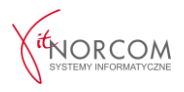

d. Podczas pobierania wniosku pojawi się komunikat informujący, że dane zlecenie zostało już zrealizowane, a jego dodanie jest jedynie na potrzeby raportu statystycznego – rozliczenia.

| Miejsce wykonywania           | a. 2021-02-28                                                                                                    |
|-------------------------------|----------------------------------------------------------------------------------------------------|
| Odbiór Nie                    | nożna pobrać eZWM do realizacji X                                                                                                    |
| Pacjent                       | j Istnieje możliwość, że zlecenie zostało pobrane do realizacji przez innego realizatora                                                                                                    |
| Okres realiacj<br>Od miesiąca | albo zlecenie zostało pobrane przez Państwa na stronie NFZ<br>W takim wypadku tam należy także wypełnić realizacje,<br>a w GlobalMed dodać wydania towaru - na potrzeby raportu<br>statystycznego. |
|                               | ОК                                                                                                    |

- e. Należy zaznaczyć sposób weryfikacji wybrany podczas realizacji na portalu NFZ:
  - Weryfikacja online przez NFZ.
     Weryfikacja na podstawie oświadczenia pacjenta.

| Potwierdzenie uprawnień                                                                                 | ~      |
|----------------------------------------------------------------------------------------------------|--------|
|                                                                                                    | ^      |
| Wskaż, w jaki sposób potwierdzono uprawnienia podczas pobierania zlecenia do realizacji na stronie eZWM |        |
| Potwierdzone przez NFZ                                                                                  |        |
|                                                                                                    |        |
| Oświadczenie o posiadaniu uprawnień do świadczenia                                                      |        |
|                                                                                                    |        |
|                                                                                                    |        |
|                                                                                                    |        |
|                                                                                                    | •      |
| Da Uwaga! Sposób potwierdzenia uprawnień można zmienić na "Oświadczenie" lub "Dokument"                 |        |
| Je w oknie edycji wydania towaru dla danego zlecenia, na zakładce "Oświadczenie" / "Dok. upraw. dod. OK | Anuluj |

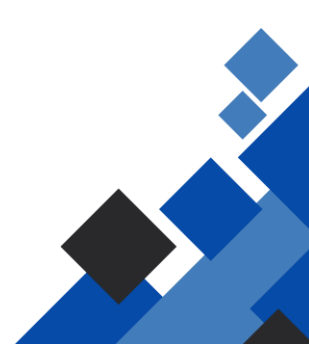

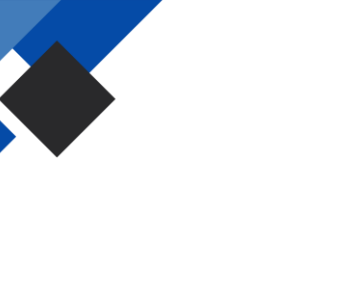

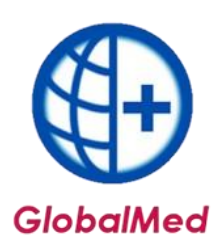

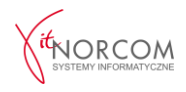

3. Po zaakceptowaniu komunikatu, pojawi się okno nowego wydania towaru, w którym dane zlecenia pobrane z NFZ wypełniają się automatycznie (m.in. klient, numer zlecenia, uprawnienia dodatkowe, podmiot zlecający, lekarz, grupa towarów).

| Realizacja karty/wniosku          | ı - dodawanie 3.7.9.0                                                                                                    | x |
|-----------------------------------|----------------------------------------------------------------------------------------------------|---|
| 1. Pobrano do realizacji:         | 2020-04-20 >> Wydano: 2020-04-20 C Pomijaj w rap. stat.                                                                                        |   |
| 2. Msc. wyk. świadczeń:           |                                                                                                    |   |
| 3. Kod świadczeń:                 | 40.18 POZOSTAŁE PRZEDMIOTY ORTOPEDYCZNE LUB ŚRODKI POMOCINICZE                                                                                 |   |
| 4. Pacient:                       | ELŻBIETA D Company and C. C. C. C. C. C. C. C. C. C. C. C. C.                                                                                  |   |
|                                   |                                                                                                    | F |
| Uprawnienie dodatk.:              | - BRAK DANYCH                                                                                                    |   |
| 5. Dokument uprawn.:              | 1-20-0001 Zlecenie cykliczne [K] Data zlecenia dok.: 2020-01-23                                                                                |   |
| Lb. porządkowa:                   | 3                                                                                                    |   |
| Okres zaopatrzenia                |                                                                                                    |   |
| Od (rok/okres): 2020-0            | Do (rok/okres): 2020-01 1 1 11 11 1V V VI                                                                                                    |   |
| Jednostka zlecająca:              | Lentrum Medyczne Eskuł Osoba zlecająca:                                                                                                    |   |
| 6. ICD10 główne:                  | F09                                                                                                    |   |
| 7. Pkt. umowy:                    | [4.12.2971.033.09] ZAOPATRZENIE W ŚRODKI POMOCNICZE Z WYŁĄCZENIEM ŚRODKÓW POMOCNICZYCH Z ZAKRESU PROTETYKI SŁUCHU I OPTYKI OKULAROWEJ          |   |
| Pozycja z pakietu:                | [3628429] [P.101.PM] PODKŁADY                                                                                                    |   |
| 8. Umiejscowienie:                | Szukaj wg.: Dowolny                                                                                                    |   |
| 9. Refundacja                     |                                                                                                    |   |
| Cena:                             | Kod prac; Kod pracy i Produkt handlowy Model Cena Producent  44916; P 102:00 APARAT DO LECZENIA ORTURACY I REMISTRAR PE 2100. PHILIPS RESPIREN | ^ |
| ? Ilość:                          | 17981: P.102.00 APARAT DO LECZENIA OBTURACYJ HC 604 2100 AEROMEDICA                                                                            |   |
| 🖸 30/70 🔲 Refundacja:             | 17981; P.102.00 APARAT DO LECZENIA OBTURACYJ CPAP HC 60- 2300 AEROMEDICA                                                                       |   |
| 10. Podsumowanie zrealiz          |                                                                                                    | × |
| Ilość:                            | Potwierdź wybór klawiszem Enter Użvi klawisza Escape - aby zamknać okno wyboru                                                                 |   |
| w tym z pozycją pakietu<br>Ilość: | Opis: APARAT DO LECZENIA OBTURACYJNEGO BEZDECHU SENNEGO [mod.: REMSTAR PRO Z NOS]                                                              |   |
|                                   | APARAT Z MASKĄ DO LECZENIA OBTURACYJNEGO BEZDECHU SENNEGO (OBEJMUJĄCY APARAT, MASKĘ TWARZOWĄ LUB NOSOWĄ ORAZ                                   |   |
| 🚯 Następne wydanie                | 📷 eZWM - PDF I 🖉 QK 🛛 🗙 Anuluj                                                                                                    |   |

W przypadku, gdy na wniosku znajduje się więcej niż jedna pozycja do zrealizowania, należy dodać kolejne zlecenie, nie należy pobierać wniosku do realizacji ponownie.

| 4    | JJOSC:             | 1 | Refundacja: |         | 1 890,00 zł | Dopiata pac.: | 210,00 21 | Brutto: | 2.10 | UU,UU 21 |               |   |            |   |        |  |
|------|--------------------|---|-------------|---------|-------------|---------------|-----------|---------|------|----------|---------------|---|------------|---|--------|--|
| Glot | 🕀 Następne wydanie |   | ezwm        | - PDF I |             |               |           |         |      |          | podpow. nr wn | 0 | <u>0</u> K | × | ynuluj |  |

Po zapisaniu wydania, pojawi się ono na liście oznaczone kolorem fioletowym – jako pobrane do realizacji na stronie NFZ.

Zlecenie może zostać przekazane do rozliczenia na stronie NFZ.